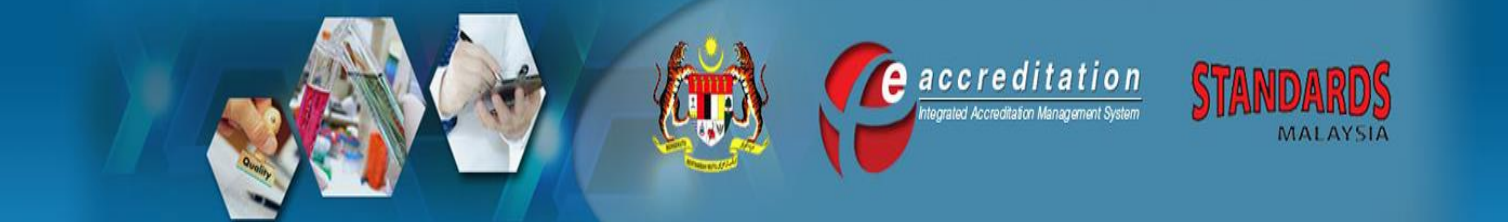

UM 7 Issue 1, 17 July 2018

# USER MANUAL FOR CONFORMITY ASSESSMENT BODY (CAB) (LAEP)

| Reviewed by:                                | Approved by:                                               |
|---------------------------------------------|------------------------------------------------------------|
| SAMM Manager<br>Name: WAN RUKIMAN WAN MAMAT | Director of Accreditation<br>Name: SHAHARUL SADRI BIN ALWI |
| Date: 9 July 2018                           | Date: 17 July 2018                                         |

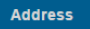

Selangor Darul Ehsan,

Contact

Tel : +603-8318 0002 Fax : +603-8319 3131 Email : central@jsm.gov.my Follow Us

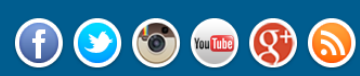

FAQ | SITEMAP | CONTACT US | COPYRIGHT AND DISCLAIMER | SECURITY POLICY | PRIVACY POLICY Copyright 2014 @ Department of Standards Malaysia (Standards Malaysia). Best viewed on latest browser.

# E-ACCREDITATION SYSTEM USER MANUAL FOR CONFORMITY ASSESSMENT BODY (CAB) (LAEP)

(Issue 1, 17 July 2018)

## Amendment Record

| Page No. | Amd<br>. No | Amendment | Reviewed<br>by | Approved by | Date |
|----------|-------------|-----------|----------------|-------------|------|
|          |             |           |                |             |      |
|          |             |           |                |             |      |
|          |             |           |                |             |      |
|          |             |           |                |             |      |
|          |             |           |                |             |      |
|          |             |           |                |             |      |
|          |             |           |                |             |      |
|          |             |           |                |             |      |
|          |             |           |                |             |      |
|          |             |           |                |             |      |
|          |             |           |                |             |      |
|          |             |           |                |             |      |
|          |             |           |                |             |      |
|          |             |           |                |             |      |
|          |             |           |                |             |      |
|          |             |           |                |             |      |
|          |             |           |                |             |      |
|          |             |           |                |             |      |
|          |             |           |                |             |      |
|          |             |           |                |             |      |

Table of Content:A) Acknowledgment By Cab/Laboratory......4B) Inquiry Laep Feedback Response From Cab/Laboratory......6

### A) ACKNOWLEDGMENT BY CAB/LABORATORY

- 1. Login as CAB / Laboratory (Lab)
- 2. Go to My Task, click SAMM CT ASSESSMENT to view task list.

|                  | 12                                                                                                    | 2                                |           |           |       |                                                                           |                          | A 📢             | e a c c r e ditation<br>niegrated Accreditation Management System | STANDARDS<br>MALAYSIA                |
|------------------|----------------------------------------------------------------------------------------------------|----------------------------------|-----------|-----------|-------|---------------------------------------------------------------------------|--------------------------|-----------------|-------------------------------------------------------------------|--------------------------------------|
| Home             | My Task                                                                                                    | New Application                  | Complaint | Knowledge | PTALC | Collaboration                                                             | Payment                  | Record / Report |                                                                   | 🚢 Logged in as: CT2016028 🛛 🕕 Logout |
| » A              | <ul> <li>Acceptal</li> <li>List of Mi</li> </ul>                                                                 | nce of Evaluator<br>nute Meeting |           |           |       |                                                                           |                          |                 | » Task                                                            |                                      |
| Adequa<br>Monday | SAMM CT ASSESSMENT Adequacy Audit at Integrated Reference Laboratories Sdn. Bhd. Monday, 17 August 2015 11:40:44 |                                  |           |           |       | You have 2 task(s). Go to <b>My Task</b> or <b>New Applica</b><br>SAMM CT | ation menu.<br>⊉ task(s) |                 |                                                                   |                                      |

#### Figure 1 : Laboratory Menu

| LIST OF               | LIST OF LABORATORIES FOR SAMM CALIBRATION TESTING |                  |                                                                            |                           |                  |  |  |
|-----------------------|---------------------------------------------------|------------------|----------------------------------------------------------------------------|---------------------------|------------------|--|--|
|                       | NAME OF LABORATORY                                | ASSESSMENT STAGE | STATUS                                                                     | FILE REF NO/ASSESSMENT NO | ACCREDITATION NO |  |  |
| ID:2278/<br>APID:2253 | MAKMAL FORENSIK MAMPU SDN BHD                     |                  | PENDING ACCEPT LAEP PANEL MEMBER BY CAB<br>(MR. JEFFRY ISKANDAR - bob_sct) | JSM/AD-700/01/04/0540     | NOT APPLICABLE   |  |  |

Figure 2: List of Task (Lab)

3. Click PENDING ACCEPT LAEP PANEL MEMBER BY CAB to proceed.

|                        |   |                                                                                                    | ON OF LACF FANEL |                |  |
|------------------------|---|----------------------------------------------------------------------------------------------------|------------------|----------------|--|
| Name of Laboratory     | : | MAKMAL FORENSIK MAMPU SDN BHD                                                                                                    |                  |                |  |
| Location               | : | NO. 23, TINGKAT BAWAH, JALAN 15/48A SENTUL BOULEVAR                                                                                                    | RD,              |                |  |
|                        |   | KUALA LUMPUR                                                                                                    |                  |                |  |
|                        |   | 51000 KUALA LUMPUR MALAYSIA                                                                                                    |                  |                |  |
| File Ref. No           | 1 | JSM/AD-700/01/04/0539                                                                                                    |                  |                |  |
| Meeting No             | 1 | 2013-0000                                                                                                    |                  |                |  |
| Accreditation No       | 1 | NOT APPLICABLE                                                                                                    |                  |                |  |
| Date                   | ÷ | 27/05/2013                                                                                                    |                  |                |  |
| Time                   | ÷ | 10.00 AM                                                                                                    |                  |                |  |
| Venue                  | 5 | BILIK BINCANG 1, BAHA                                                                                                    |                  |                |  |
| Agenda                 | : | - EXPLANATION BY THE SCHEME MANAGER OR     OFFICER IN CHARGE OF LABORATORY.     - CONSIDERATION OF THE COMPLIANCE     ASSESSMENT REPORT OF LABORATORIES AS     FOLLOWS:     UNDERLOOPENSIK AMPLICATION OF THE COMPLIANCE OF THE COMPLIANCE OF THE |                  |                |  |
|                        |   |                                                                                                    | PANEL            |                |  |
| NAME                   |   |                                                                                                    | COMPETENCY       | ROLE           |  |
| BOEY HOR MENG          |   |                                                                                                    | View Competency  | Panel Member   |  |
| HASNOL ZAKARIA ZAKARIA |   |                                                                                                    | View Competency  | Panel Member 💌 |  |
| POON WAI LUM           |   |                                                                                                    | View Competency  | Panel Member 💌 |  |
| WAN RUKIMAN WAN MAMAT  |   |                                                                                                    | View Competency  | Chairman       |  |
|                        |   |                                                                                                    |                  |                |  |

Figure 3: List of Task (Lab)

- 4. CAB/Lab will receive Suggested ARP Panel Member from Accreditation Officer to review.
- 5. Enter comment or remarks in **Comment** text area.

- 6. Click NOT ACCEPTED button if CAB/Lab want to reject any of the LAEP panel team members. CAB/Lab is required to give a valid reason. Fill in CAB/Lab reason in **Comment** text area and submit to the Accreditation Officer.
- 7. Click ACCEPTED button if CAB/Lab accept the LAEP Panel team member and submit to the Accreditation Officer.

|    |                        | Are you sure?                                     |      |
|----|------------------------|---------------------------------------------------|------|
|    |                        | OK Cancel                                         |      |
|    |                        | Figure 4 : Confirmation Message for Submission    |      |
| 8. | Click OK to con        | firm submission or click Cancel to cancel submiss | sion |
| 9. | Notification message w | ill display for the next process.                 |      |
|    |                        | Successfully sent to Accreditation Officer        |      |

Figure 0 : Notification Message for next task

### B) INQUIRY LAEP FEEDBACK RESPONSE FROM CAB/LABORATORY

- 1. Login as CAB / Laboratory (Lab)
- 2. Go to My Task, click SAMM CT ASSESSMENT to view task list.

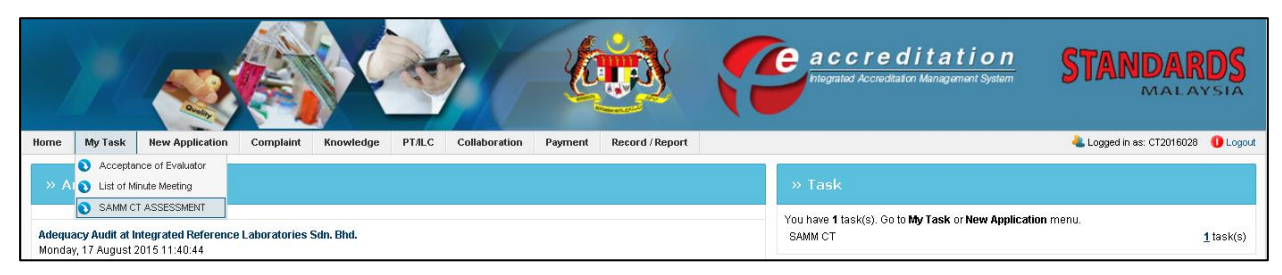

#### Figure 6: CAB / Laboratory Menu

| LIST OF              | LIST OF LABORATORIES FOR SAMM CALIBRATION TESTING |                  |                                                                   |                           |                  |  |
|----------------------|---------------------------------------------------|------------------|-------------------------------------------------------------------|---------------------------|------------------|--|
|                      | NAME OF LABORATORY                                | ASSESSMENT STAGE | STATUS                                                            | FILE REF NO/ASSESSMENT NO | ACCREDITATION NO |  |
| ID:2278/<br>APID:225 | MAKMAL FORENSIK MAMPU SDN BHD<br>3                |                  | PENDING RESPONSE BY CAB (LAEP)<br>(MR. JEFFRY ISKANDAR - bob_sct) | JSM/AD-700/01/04/0539     | NOT APPLICABLE   |  |

Figure 7: List of Task (Lab)

3. Click **PENDING RESPONSE BY CAB (LAEP)** to proceed.

|                    |   | CONDUCT LAEP MEETING                                  |  |  |  |
|--------------------|---|-------------------------------------------------------|--|--|--|
| Name of Laboratory | : | MAKMAL FORENSIK MAMPU SDN BHD                         |  |  |  |
| Location           | : | NO. 23, TINGKAT BAWAH, JALAN 15/48A SENTUL BOULEVARD, |  |  |  |
|                    |   | KUALA LUMPUR                                          |  |  |  |
|                    |   | 51000 KUALA LUMPUR MALAYSIA                           |  |  |  |
| View Application   | : | View Application                                      |  |  |  |
| LAEP Meeting No    | 1 | 2013-0086                                             |  |  |  |
| File Ref. No       | : | JSM/AD-700/01/04/0539                                 |  |  |  |
| Accreditation No   | : | T APPLICABLE                                          |  |  |  |
| Assessment Report  | : | iew Assessment Report                                 |  |  |  |
| LAEP Report        | : | View                                                  |  |  |  |
| Feedback           | : | Feedback                                              |  |  |  |
| Attendance List    | : | Choose File No file chosen                            |  |  |  |
|                    |   | 1) attendance_list.docx [View] [Delete]               |  |  |  |
| Submit to AO       |   |                                                       |  |  |  |

Figure 8: LAEP Meeting Report

4. Click Feedback button to open LAEP feedback/enquiry form.

| SKIM A   | AKREDITA SI MAKMAL MAI                               | AYSIA (SAMM)                                                                                                    |  |  |  |  |
|----------|------------------------------------------------------|----------------------------------------------------------------------------------------------------|--|--|--|--|
| FEEDB    | FEEDBACK FROM LAEP TO ASSESSORS / STANDARDS MALAYSIA |                                                                                                    |  |  |  |  |
|          |                                                      |                                                                                                    |  |  |  |  |
| Object   | tive : This form serves to c                         | spture clarification, feedback, comments, suggestion or useful information for improvement of STANDARDS MALAYSIA                                                                                                    |  |  |  |  |
|          | activity or its managen                              | ent system and operation.                                                                                                    |  |  |  |  |
|          |                                                      |                                                                                                    |  |  |  |  |
|          |                                                      |                                                                                                    |  |  |  |  |
|          |                                                      |                                                                                                    |  |  |  |  |
| Name     | of Laboratory                                        | : MAKMAL FORENSIK MAMPU SDN BHD                                                                                                    |  |  |  |  |
| Progra   | amme                                                 | View Application                                                                                                    |  |  |  |  |
| File Re  | ef No.                                               | I ISMAE CONDITION OF A CONTRACT OF A CONTRACT OF A CONTRAC |  |  |  |  |
|          |                                                      |                                                                                                    |  |  |  |  |
|          |                                                      | * LAEP Chairmerson should complete this form:                                                                                                    |  |  |  |  |
|          |                                                      | This feedback form should be submitted to ADA who will discuss the issue with the SAMM Manager                                                                                                    |  |  |  |  |
|          |                                                      | and / or Lead Assessor / Technical Assessor or the laboratory;                                                                                                    |  |  |  |  |
|          |                                                      | <ul> <li>Where appropriate, LAEP may delegate to a member to review and close out the feedback;</li> </ul>                                                                                                    |  |  |  |  |
|          |                                                      | * In case of doubt, consult the Scheme Manager or the Director of Accreditation                                                                                                    |  |  |  |  |
|          |                                                      |                                                                                                    |  |  |  |  |
|          |                                                      |                                                                                                    |  |  |  |  |
|          |                                                      |                                                                                                    |  |  |  |  |
| FEEDB/   |                                                      |                                                                                                    |  |  |  |  |
|          |                                                      |                                                                                                    |  |  |  |  |
|          | Feedback                                             | : LAEP Panel feedback here                                                                                                    |  |  |  |  |
|          | Feedback by LAEP Chain                               | nan : WAN RUKIMAN WAN MAMAT                                                                                                    |  |  |  |  |
|          | Date                                                 | : 16/07/2013                                                                                                    |  |  |  |  |
| $\frown$ |                                                      |                                                                                                    |  |  |  |  |
|          |                                                      | Save                                                                                                    |  |  |  |  |
|          |                                                      |                                                                                                    |  |  |  |  |
| RESPO    |                                                      |                                                                                                    |  |  |  |  |
|          |                                                      |                                                                                                    |  |  |  |  |
|          | Comment                                              | : need a feedback response from Lead Assessor                                                                                                    |  |  |  |  |
|          | Response by Accreditati                              | on Officer : SITI ROHAYA OMAR                                                                                                    |  |  |  |  |
|          | Date                                                 | : 16/07/2013                                                                                                    |  |  |  |  |
|          |                                                      |                                                                                                    |  |  |  |  |
|          |                                                      |                                                                                                    |  |  |  |  |
|          |                                                      | Save                                                                                                    |  |  |  |  |
|          |                                                      |                                                                                                    |  |  |  |  |
| RESPO    | ONSE BY LEAD ASSESSOR                                |                                                                                                    |  |  |  |  |
|          | _                                                    |                                                                                                    |  |  |  |  |
|          | Response                                             | : Lead Assessor and assessment learn responds here                                                                                                    |  |  |  |  |
|          |                                                      | Closes The jive me closen<br>1)LAEP Feedback door (View)                                                                                                    |  |  |  |  |
|          | Response by Lead Asse                                | usor : LUM KON WOON                                                                                                    |  |  |  |  |
|          | Date                                                 | : 16/07/2013                                                                                                    |  |  |  |  |
|          |                                                      |                                                                                                    |  |  |  |  |

Figure 9 : LAEP Feedback

| RESPONSE BY CAB |                            |
|-----------------|----------------------------|
| Response        |                            |
|                 |                            |
|                 |                            |
|                 |                            |
|                 | Choose File No file chosen |
| Response by CAB | : MR JEFFRY ISKANDAR       |
| Date            | : 16/07/2013               |
|                 |                            |
|                 | Save                       |

Figure 10 : LAEP Feedback Form – Response by Laboratory

5. Fill in Lab response in **Response** text area.

- 6. Click Choose File button to upload any attachment if required.
- 7. Click Save button to save the information.
- 8. Back to LAEP Meeting report; click Submit to AO to submit LAEP feedback response to Accreditation Officer.

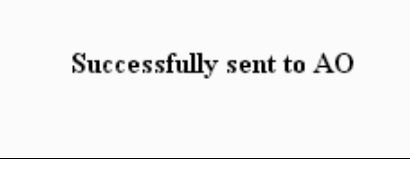

Figure 11: Notification for next task

 Task will send to AO to verify CAB response, after verify AO can submit feedback response to LAEP Chairman by selecting RESPOND TO CHAIRMAN. Refer Chapter 5.6 Response LAEP Feedback by Accreditation Officer for details instructions.